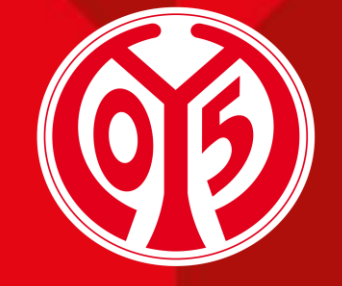

#### 1. FSV MAINZ 05

# WIE WANDLE ICH RESERVIERUNGEN IM ONLINESHOP

SAISON

2025/2026

# LOGIN

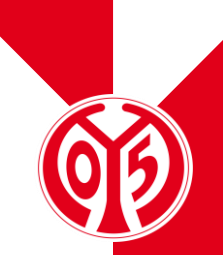

> Um eine Reservierung buchen oder löschen zu können, musst du dich zunächst im Online-Ticketshop anmelden (oben rechts).

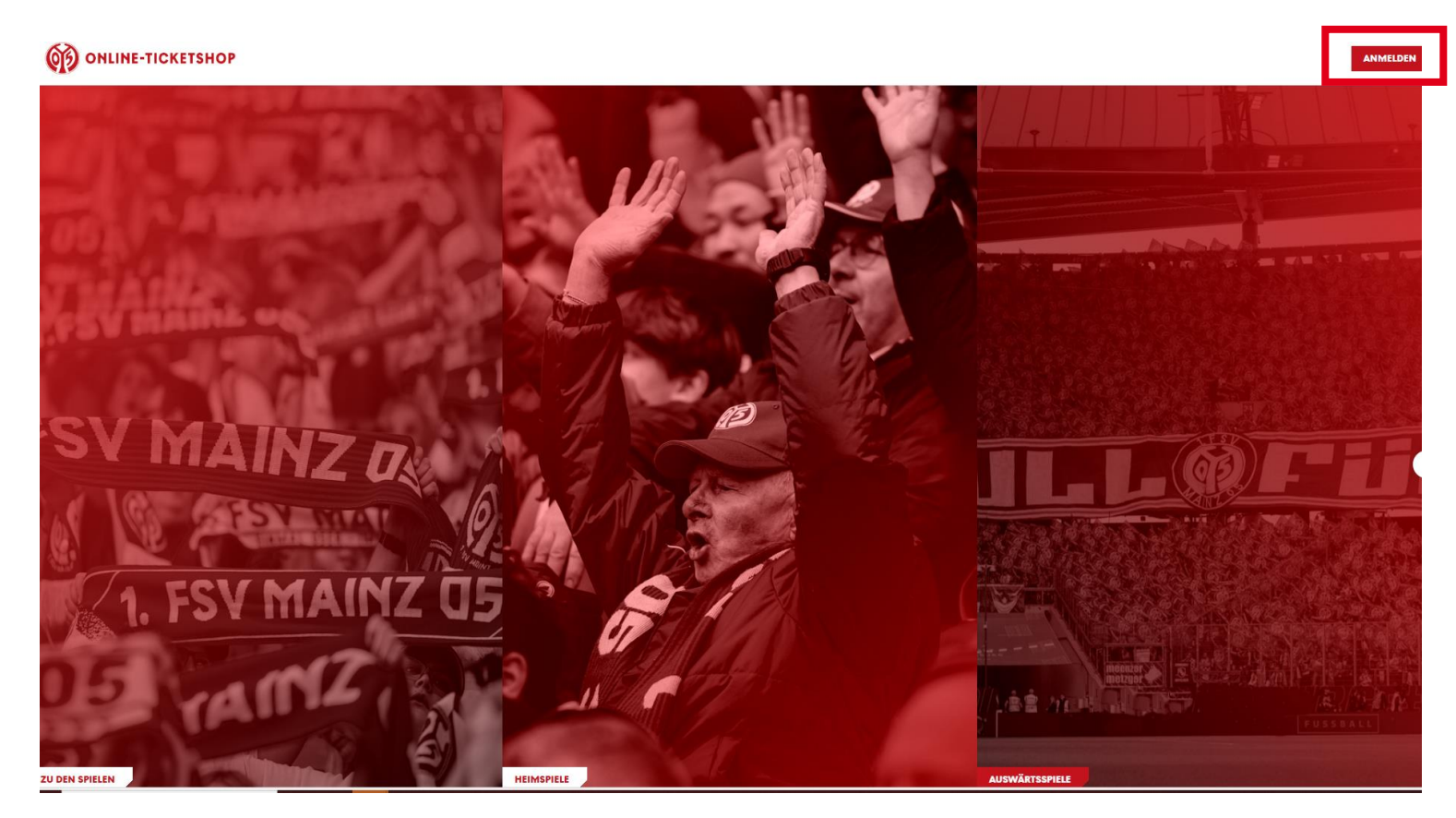

# 66

# LOGIN

- > Da du bereits ein Konto bei uns besitzt, kannst du dich ganz bequem mit deinen bekannten Daten (E-Mail-Adresse und Passwort) einloggen.
- Solltest du deine Daten nicht mehr zur Hand haben oder Probleme beim Login auftreten, melde dich bitte unter <u>info@mainz05.de</u>.

|       | 619                                                                                                    |
|-------|----------------------------------------------------------------------------------------------------|
|       | LOGIN                                                                                                    |
| Einfa | ach E-Mail Adresse eintragen und loslegen.                                                                           |
| E-    | Mail Adresse *                                                                                                    |
|       | ANMELDEN / REGISTRIEREN                                                                                              |
|       | Wir haben die Anmeldung für dich<br>vereinfacht. Alle Infos zu unserem neuen<br>zentralen M05-Login findest du hier. |
| Koi   | ntakt Hilfe AGB/ATGB Imp <mark>ressum</mark> Datens <mark>chutz</mark>                                               |

# **MEIN KONTO**

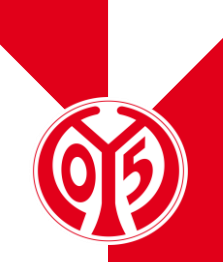

- > Nach dem erfolgten Login befindet sich neben dem "Mein Konto"-Schriftzug ein Bild mit einer kleinen "1".
- > Durch einen Klick hierauf, gelangst du in den "Mein Konto"-Bereich.
- > Sollte diese "1" nicht angezeigt werden, vergewissere dich bitte, dass du mit dem korrekten Konto eingeloggt bist und melde dich bitte bei uns unter info@mainz05.de.

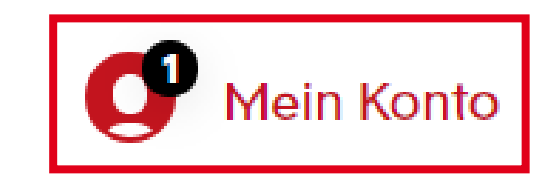

### **MEIN KONTO**

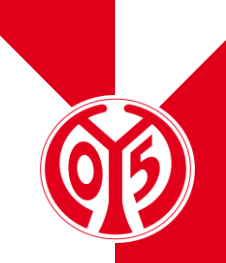

Im Bereich "Mein Konto" siehst du nun die Kachel "Reservierungen", die ebenfalls mit einer kleinen Zahl versehen ist. Hierüber kannst du nun deine bestehende Reservierung aufrufen.

| Heimspiele Auswärtsspiele Dauerkarte<br>Es liegt 1 offene Reservierung für Sie vor.                                                 |  |
|----------------------------------------------------------------------------------------------------|--|
| Es liegt 1 offene Reservierung für Sie vor.                                                                                         |  |
|                                                                                                    |  |
|                                                                                                    |  |
|                                                                                                    |  |
|                                                                                                    |  |
| () Abmelden                                                                                                    |  |
|                                                                                                    |  |
| Bestellungen     Reservierungen     Zweitmarkt       Status & Rechnungen     Abos/Dauerkarten verwalten     Tickets weiterverkaufen |  |

# **RESERVIERUNG BUCHEN**

> Es öffnet sich eine neue Seite, auf der deine Reservierung aufgelistet wird.

#### RESERVIERUNGEN

| Suchen nach Reservi              | erungsnummer/Veranstaltur      | ngsname/Ver | anstaltung | gsdatum                 |         | Q              |
|----------------------------------|--------------------------------|-------------|------------|-------------------------|---------|----------------|
| Sie haben 1 offen                | e Reservierung                 |             |            |                         |         | Alle auswählen |
| <b>Gültig bis:</b><br>24.08.2023 | Reservierungsn<br>162203600092 | ummer:      |            |                         |         | ۲              |
| (i) 1.                           | SV Mainz 05                    |             |            |                         |         |                |
|                                  | () Sonntag, 27.08.2023 • 15:3  | 30          | Ø ME       | WA ARENA                | í       |                |
| Tribüne                          | Block                          | Reihe       | Platz      | Preis/Ermäßigung        |         | Preis          |
| Gemünden-Tri                     | bûne E                         | 23          | 29         | Normalpreis - 40,00 EUR | •       | 40,00 EUR      |
|                                  |                                |             |            |                         | LÖSCHEN | ZUR KASSE      |

# **RESERVIERUNG BUCHEN**

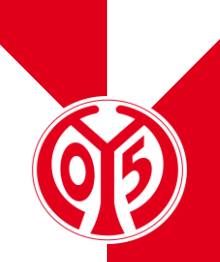

> Um deine Reservierung f
ür das angezeigte Spiel zu buchen, musst du nun hinter dem gew
ünschten Ticket einen Haken setzen. Mit dem Klick auf den Button "zur Kasse" gelangst du zu den Adressdaten.

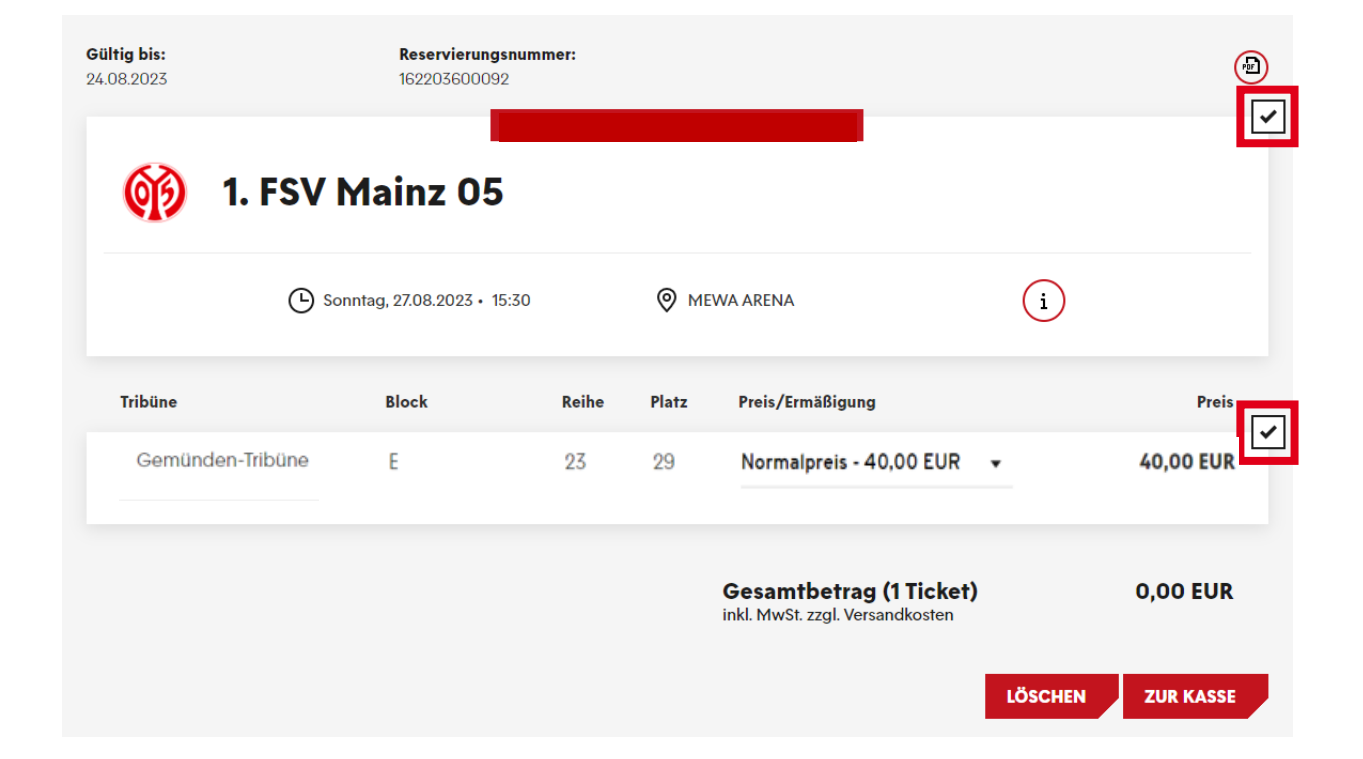

#### **ADRESSDATEN**

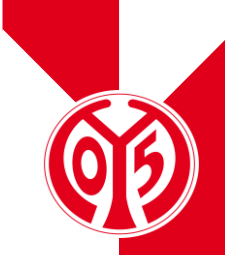

> Hier kannst du nun wie gewohnt zunächst die Rechnungs- oder Versandadresse auf Wunsch anpassen. Im nächsten Schritt gelangst du zu den Versand- und Zahlungsarten.

| Adressdaten                                                | 2 Versand- & Zahlungsart 3 Prüfung |  |  |  |  |  |
|------------------------------------------------------------|------------------------------------|--|--|--|--|--|
| Rechnungsadresse                                           | Versandadresse                     |  |  |  |  |  |
| Max Mustermann<br>Isaac-Fulda-Allee 5<br>55124 Mainz<br>DE | identisch mit Rechnungsadresse     |  |  |  |  |  |
| 🗹 Ändern                                                   | Andern                             |  |  |  |  |  |
|                                                            | WEITER ZUR VERSAND- & ZAHLUNGSART  |  |  |  |  |  |

### **VERSAND- UND ZAHLUNGSART**

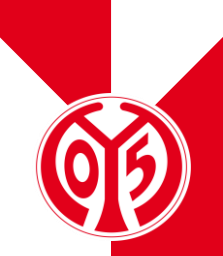

- > Als Versandart steht dir ausschließlich das **"Digitale Ticket"** zur Verfügung. Sobald du diese ausgewählt hast, kannst du dich für eine der angebotenen Zahlarten entscheiden.
  - Digitales Ticket: Die Tickets können direkt im OLS (im Clubpartner-Account) über den Punkt "Bestellungen" oder "Meine digitalen Tickets" heruntergeladen oder an die jeweiligen Empfänger weitergeleitet werden. Das digitale Ticket ist als Print@Home- oder Mobile Ticket (Stadionzutritt über das Smartphone) nutzbar.

| Adressdaten 2 Versand- & Zahlungsart 3 Prüfung |            |                  |     |  |  |  |
|------------------------------------------------|------------|------------------|-----|--|--|--|
| ersandart                                      |            | Zahlungsart      |     |  |  |  |
| Digitales Ticket                               | 0,00 EUR 📮 | SEPA Lastschrift | - / |  |  |  |
|                                                |            | Giropay          | -/  |  |  |  |
|                                                |            | Kreditkarte      |     |  |  |  |
|                                                |            | PayPal           | IP. |  |  |  |

# **ABSCHLUSS DER BUCHUNG**

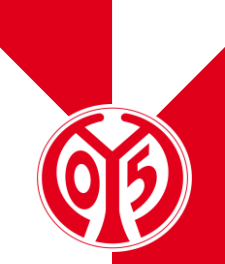

- Im letzten Schritt des Buchungsvorgangs kannst du nun nochmal deine Bestellung überprüfen.
- Mit der Aktivierung akzeptierst du unsere Allgemeinen Ticket-Geschäftsbedingungen (ATGB) sowie die Datenschutzerklärung.
- > Mit dem Klick auf "Jetzt kaufen" schließt du den Vorgang ab und wirst zur deinem vorher ausgewählten Zahlungsdienstleister weitergeleitet.

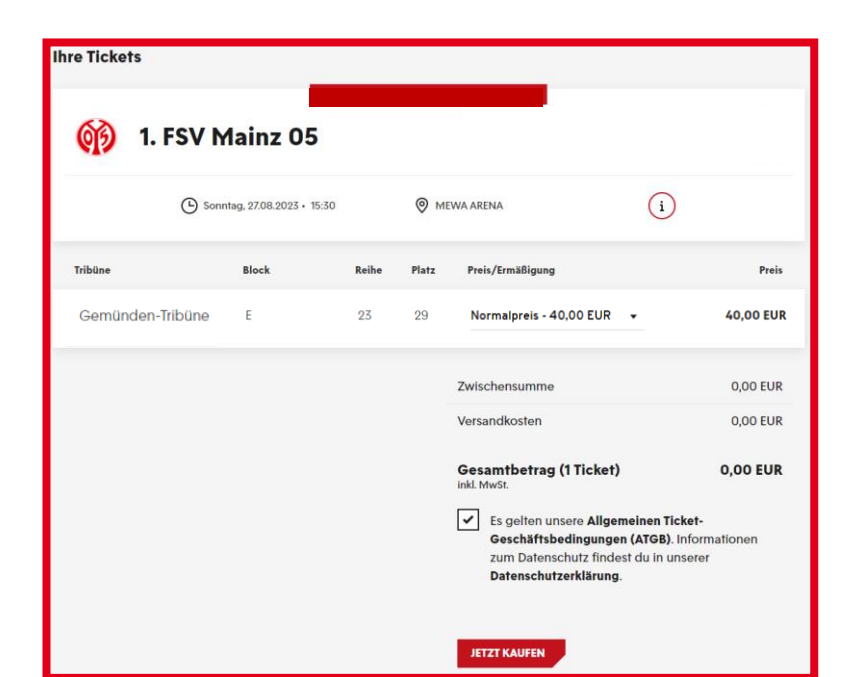